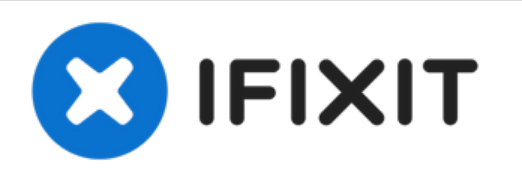

# Reemplazo de módulos de memoria Dell Inspiron 13 7368

En esta guía, le mostraremos cómo quitar y...

Escrito Por: Terrence15

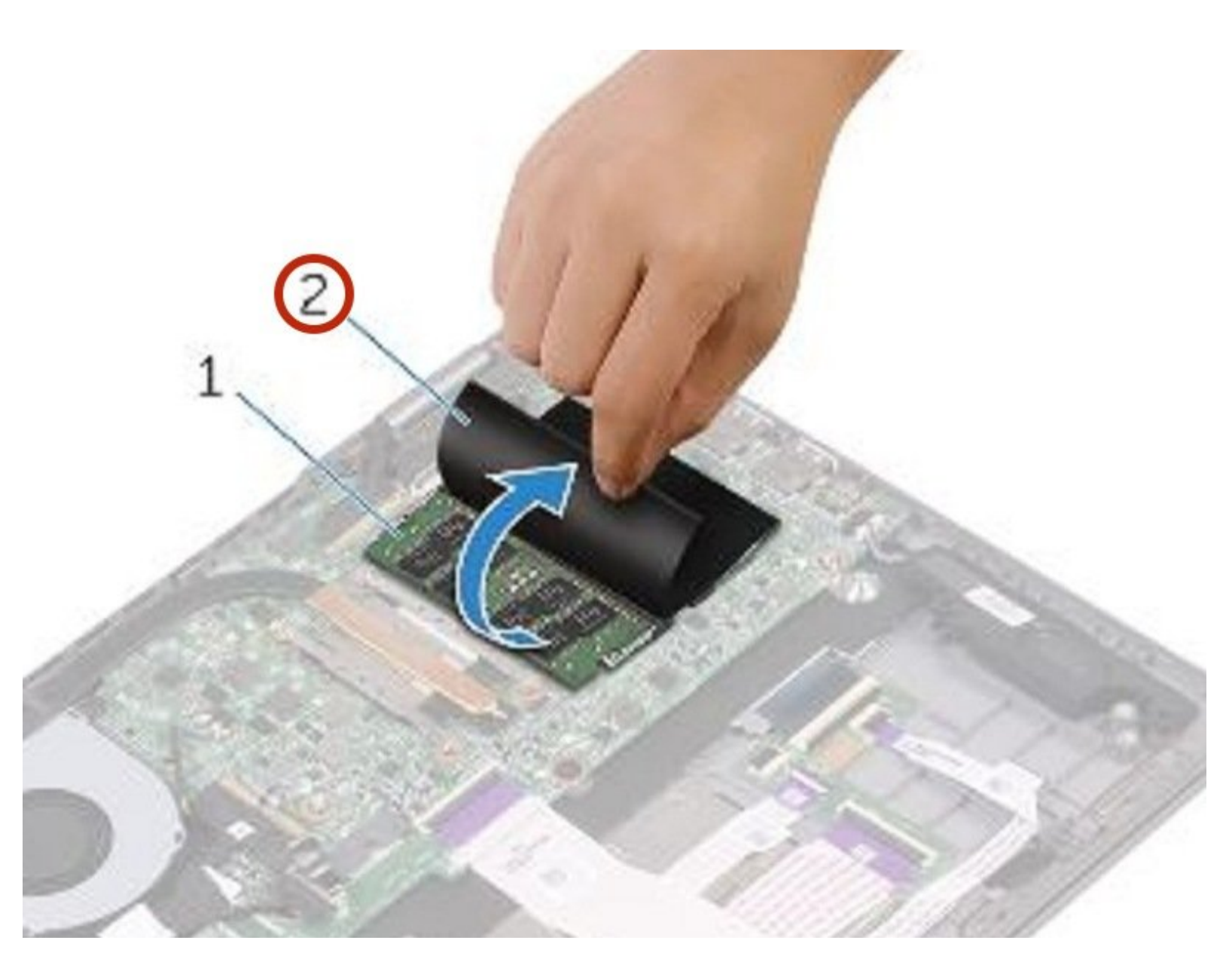

# **INTRODUCCIÓN**

En esta guía, le mostraremos cómo quitar y reemplazar los módulos de memoria.

# **HERRAMIENTAS:**

- Phillips #0 Screwdriver (1)
- Spudger (1)

#### Paso 1 — Desconectando el cable de la batería

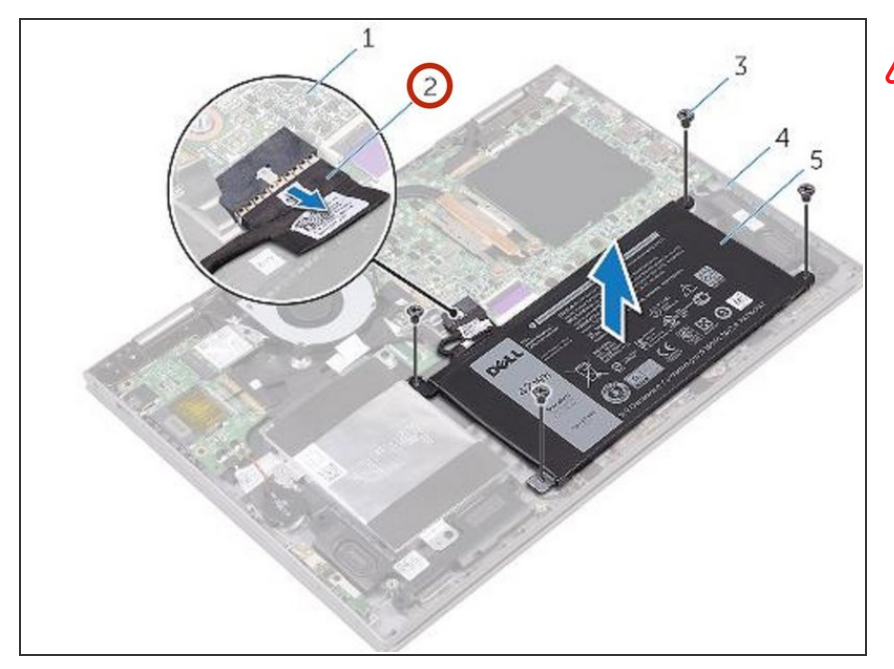

- ADVERTENCIA: Antes de trabajar dentro de su computadora, lea la información de seguridad que se envió con su computadora y siga los pasos en <u>Antes de trabajar dentro</u> <u>de su computadora</u>. Después de trabajar dentro de su computadora, siga las instrucciones en <u>Después</u> <u>de trabajar dentro de su</u> <u>computadora</u>.
- Desconecte el cable de la batería de la placa del sistema.

#### Paso 2 — Retire los tornillos

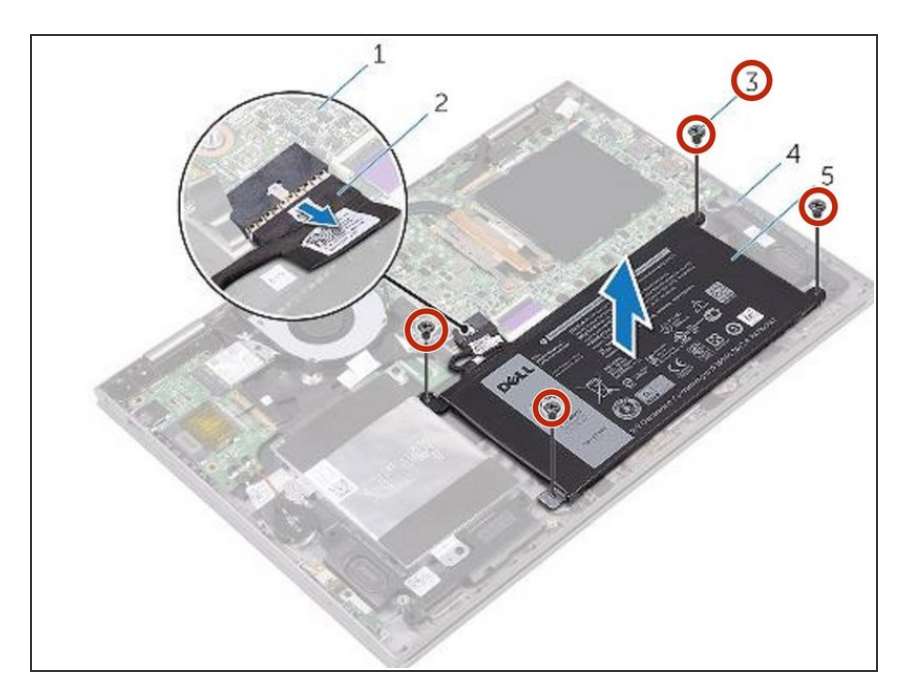

 Retire los tornillos que fijan la batería al ensamblaje del reposamanos.

# Paso 3 — Levantando la batería

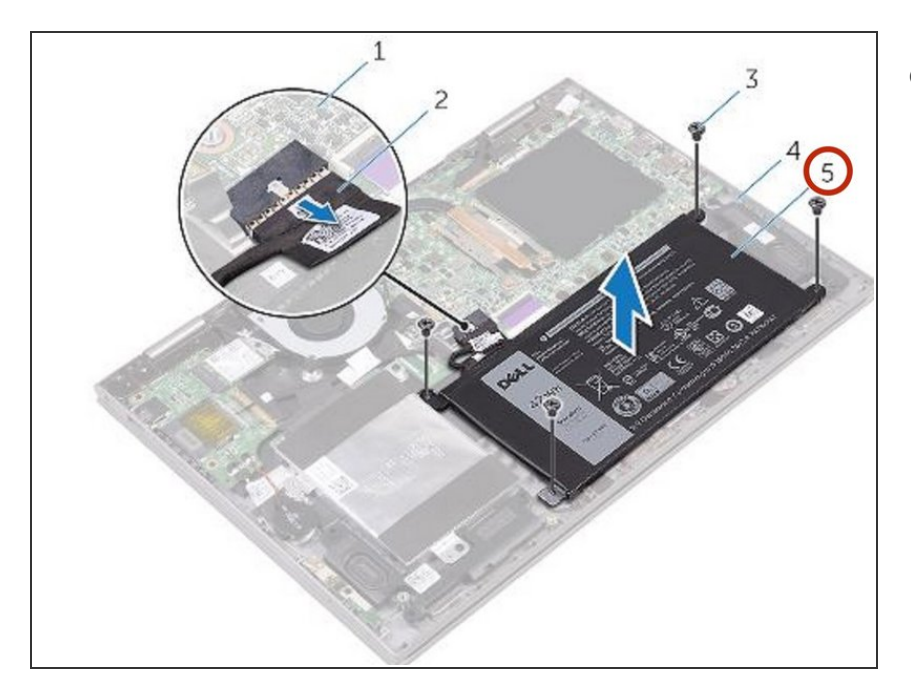

 Levante la batería del ensamblaje del reposamanos.

# Paso 4 — Drenando la placa del sistema

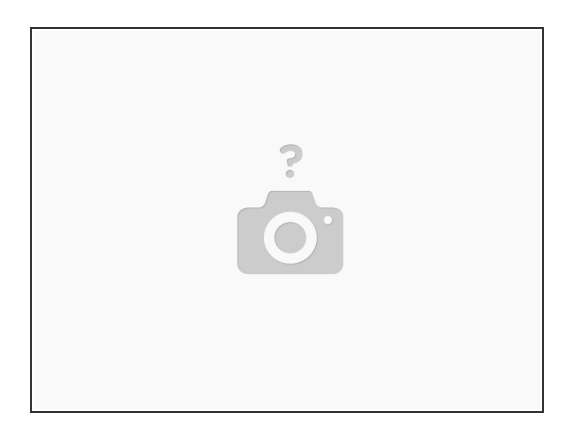

 Mantenga presionado el botón de encendido durante cinco segundos para drenar la placa del sistema.

# Paso 5 — Alinee los orificios para tornillos

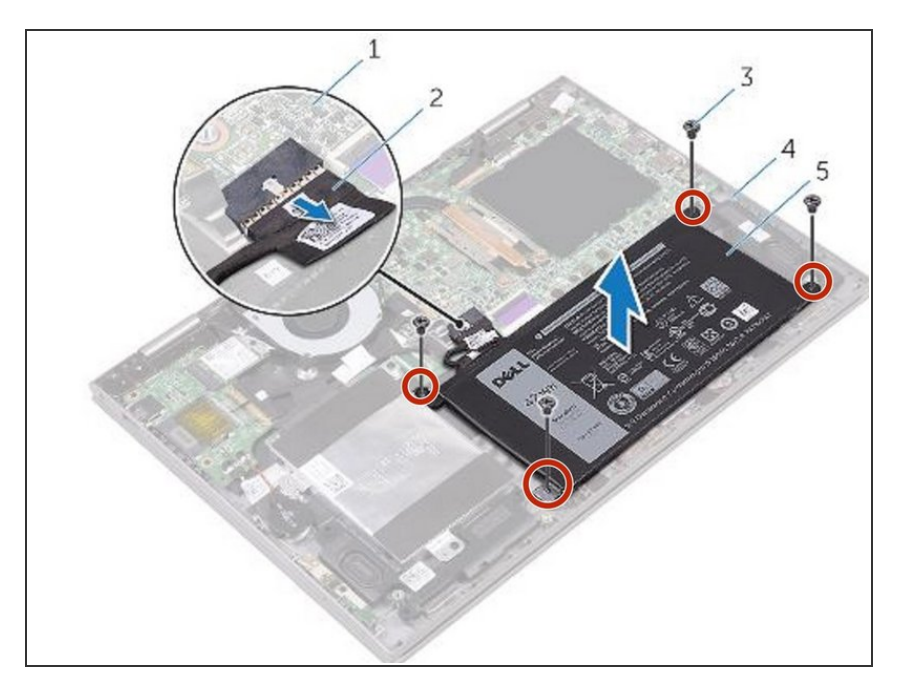

 Alinee los orificios para tornillos de la batería con los orificios para tornillos del ensamblaje del reposamanos.

#### Paso 6 — Reemplace los tornillos

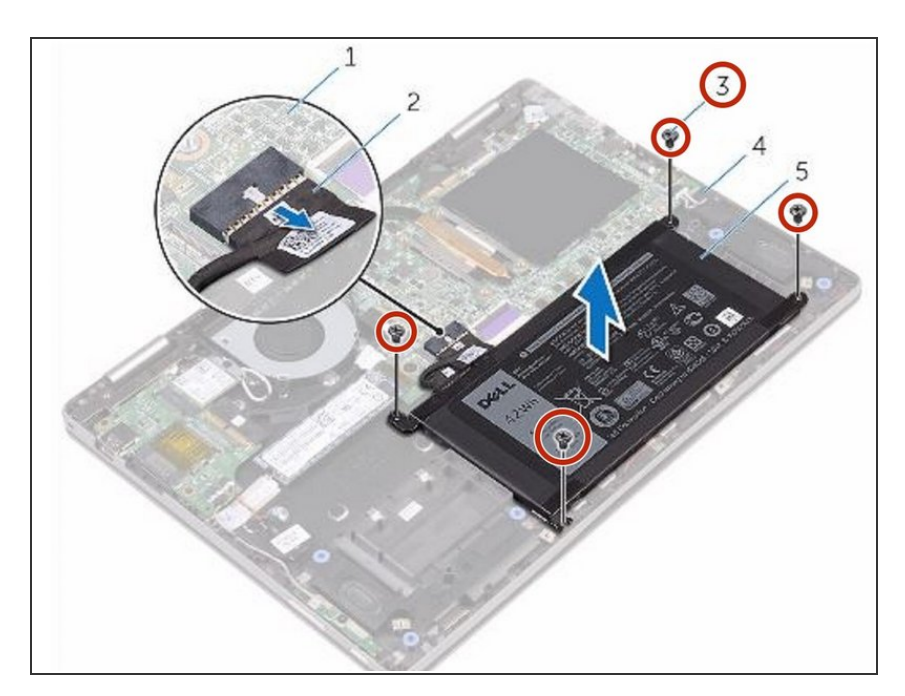

 Vuelva a colocar los tornillos que fijan la batería al ensamblaje del reposamanos.

#### Paso 7 — Conectando el cable de la batería

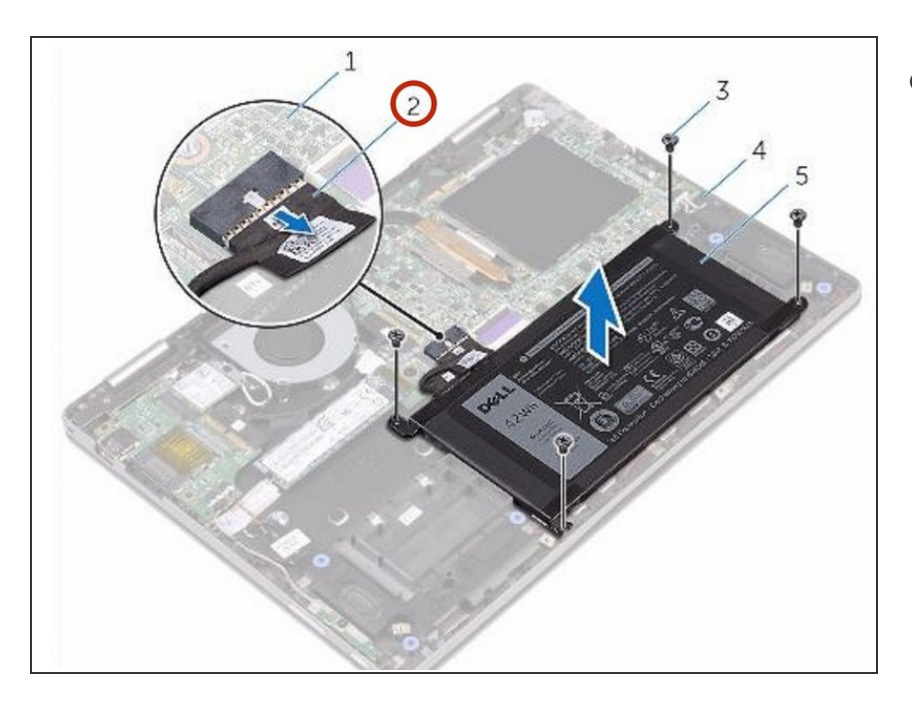

 Conecte el cable de la batería a la placa del sistema.

#### Paso 8 — Levantando el Mylar

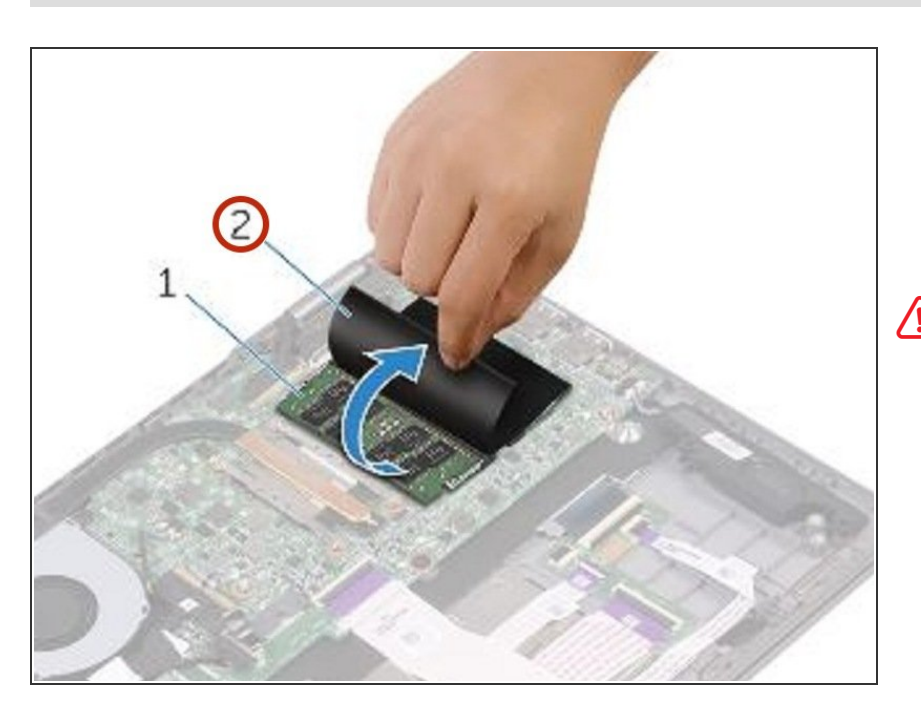

- ADVERTENCIA: Antes de trabajar dentro de su computadora, lea la información de seguridad que se envió con su computadora y siga los pasos en <u>Antes de trabajar dentro</u> <u>de su computadora</u>. Después de trabajar dentro de su computadora, siga las instrucciones en <u>Después</u> <u>de trabajar dentro de su</u> <u>computadora.</u>
  - Levante el Mylar para acceder al módulo de memoria.

#### Paso 9 — Levantando el módulo de memoria

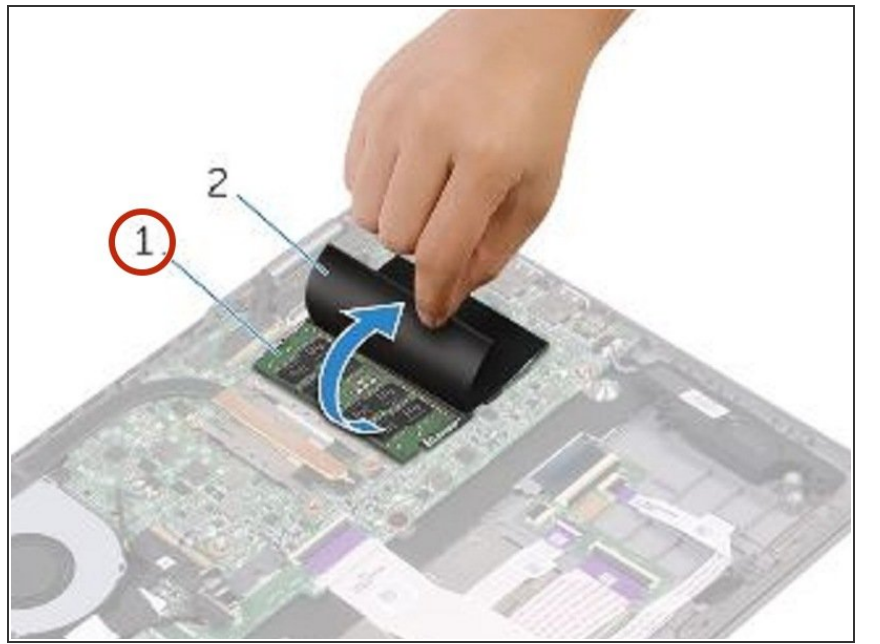

 Use las yemas de sus dedos para separar cuidadosamente los clips de seguridad en cada extremo de la ranura del módulo de memoria hasta que el módulo de memoria salga.

#### Paso 10 — Extracción del módulo de memoria

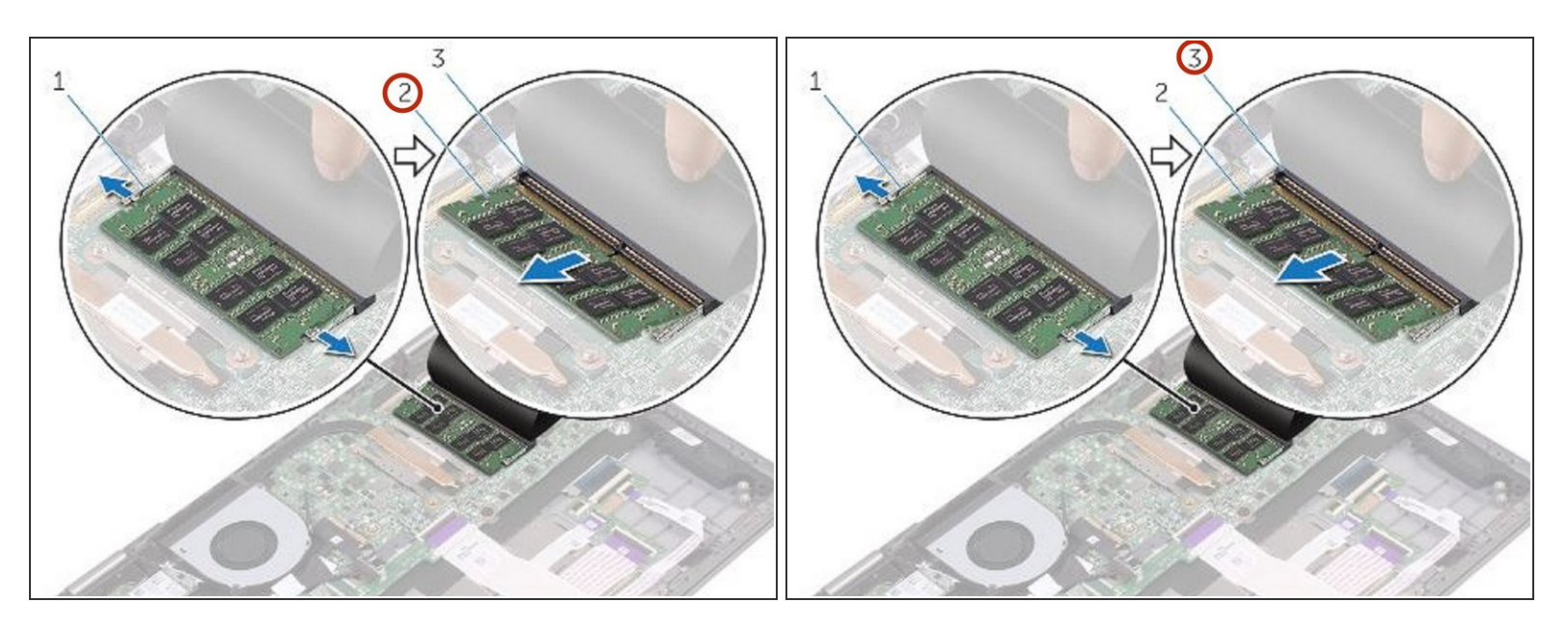

• Retire el módulo de memoria de la ranura del módulo de memoria.

# Paso 11 — Levantando el Mylar

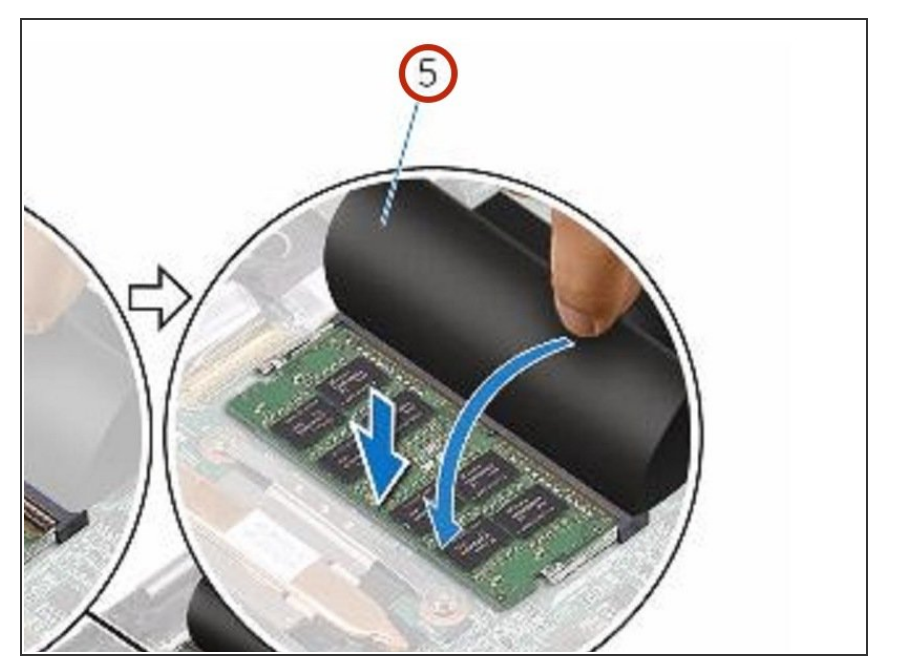

• Levante el Mylar para acceder a la ranura del módulo de memoria.

# Paso 12 — Alinear la muesca

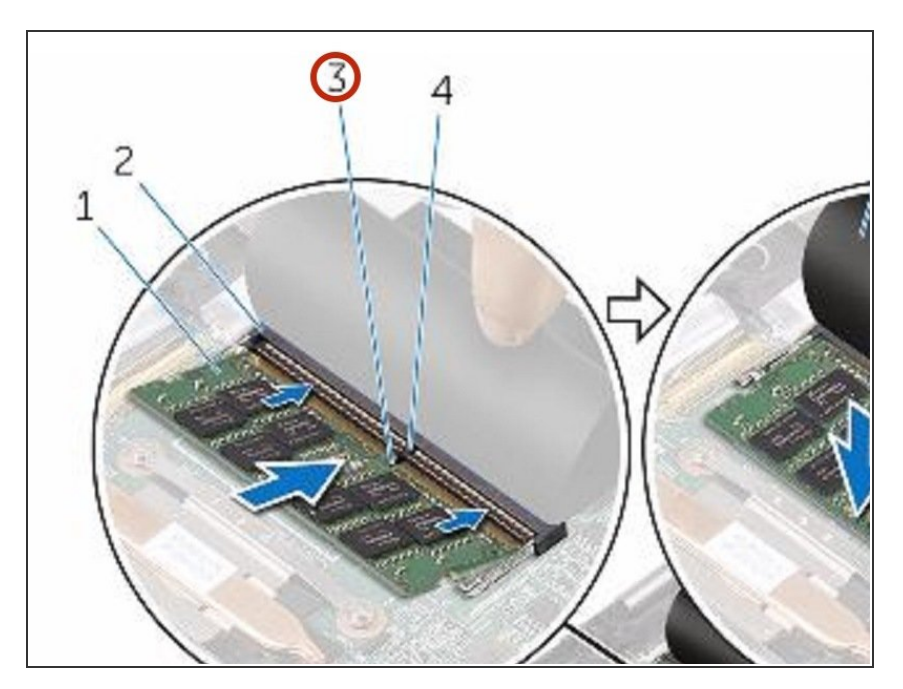

 Alinee la muesca en el módulo de memoria con la pestaña en la ranura del módulo de memoria.

# Paso 13 — Deslizando el Módulo de Memoria

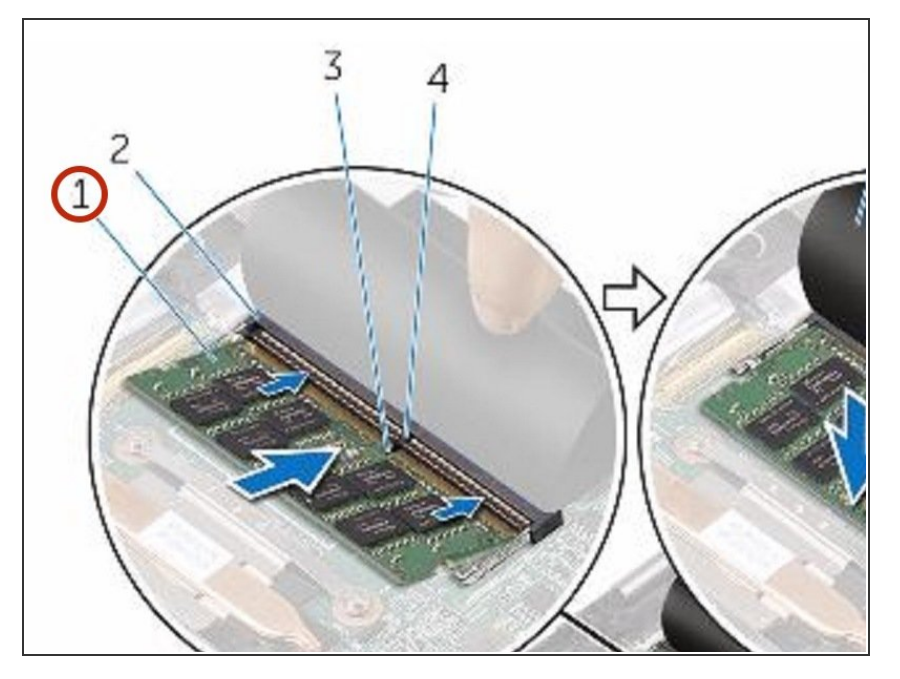

- Deslice el módulo de memoria firmemente en la ranura en ángulo y presione el módulo de memoria hacia abajo hasta que encaje en su lugar.
- NOTA: Si no escucha el clic, retire el módulo de memoria y vuelva a instalarlo.